## How to request an official transcript

Only for students who attended during or after 2000. If you attended prior to 2000, please submit the <u>Transcript Request Form</u>

## STEP 1: Look up your PAWS ID

- 1) Contact the IT Helpdesk at (609)771A 2660 for your six digit PAWS ID number.
- 2) Write this number down—you will need it to retrieve your username and password in step 2.

## STEP 2: Look up TCNJ account information

- 1) Go to http://account.tcnj.edu
- 2) Click "Account Lookup and complete the form using your six digit PAWS ID from Step 1.
- Click "Get Account Info". This will provide you with a username and password, which you will need in order to access your PAWS account and request an official transcript.

| Lookup Computer Account Information                                                                                                    |                                                                                                    |  |  |
|----------------------------------------------------------------------------------------------------|----------------------------------------------------------------------------------------------------|--|--|
| Instructions: Complete all fields with the appropriate information.<br>Note: Upper and lower case does not matter. Don't put spaces or dashes<br>Note: For current students and employees, an email will be sent to the ac<br>email will be sent to applicants or alumni accounts since no email accou                                                                                                    | in ID field.<br>count holder for all successful account lookups. No<br>nt is assigned.               |  |  |
| Do you agree to abide by the <u>Computing Access Agreement</u> ?                                                                                                    | Yes, Lagree. I No, I do not agree.                                                                   |  |  |
| Do you agree to the <u>Academic Integrity Policy</u> ?                                                                                                    | Yes, I agree.  No, I do not agree.                                                                   |  |  |
| Did you read and understand the information about file sharing? 🔷 Yes, I have read. 💿 No, I have not re                                                                                                    |                                                                                                    |  |  |
| Enter your last name                                                                                                    |                                                                                                    |  |  |
| Enter your 6-digit PAWS ID or Employee ID                                                                                                    |                                                                                                    |  |  |
| Date of birth                                                                                                    | Jan 🔻 01 🔻 1996 🛛 + 🕒                                                                                |  |  |
| E-Mail Policy<br>(For Current Students, Faculty and Staff)                                                                                                    |                                                                                                    |  |  |
| E-mail is considered an official method of communication at The College of New Jersey because it delivers information in a<br>corvenient, timely, cost effective, and environmentally aware manner. In order to ensure The College has the ability to<br>communicate are wirmportant information to all off is constituents, a policy has been enacted that requires all members of the<br>campus community to maintain and actively monitor the original e-mail account that was first assigned to them by The<br>College. |                                                                                                    |  |  |
| The College provides the mechanism for forwarding email to non-TCNJ email accounts but does not guarantee that<br>orwarded email will not be blocked by the receiving email program. Therefore, it is strongly recommended that you check<br>our TCNJ email account regularly.                                                                                                    |                                                                                                    |  |  |
|                                                                                                    | et Form                                                                                              |  |  |
| Get Account Info Res                                                                                                    | For best results use Mozilla 1.0, Netscape 6.2.x , IE 5.5 or newer versions with Javasoript enabled. |  |  |
| Get Account Info Res.<br>For best results use Mozilla 1.0, Netscape 6.2.x., IE 5.5 or nev<br>Benot problems to the Help Desk (beindesk@DC)                                                                                                    | ver versions with Javascript enabled.<br>LLEDID or 609-771-2660                                      |  |  |

## STEP 3: Log in to PAWS to request your transcript

1) On the TCNJ homepage <u>www.tcnj.edu</u>, click "TCNJ Today" on the toolbar at the top right-hand side of the page.

| APPLY VISIT GIVE | ALUMNI PARENTS | TCNJ TODAY |
|------------------|----------------|------------|
|------------------|----------------|------------|

2) Once on the TCNJ Today page, click the "PAWS" icon in the middle of the toolbar.

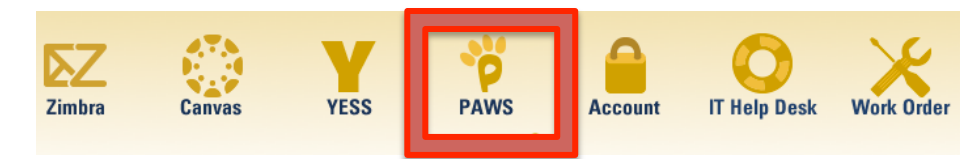

- 3) Sign into PAWS with the username and password from Step2, and then select "Student Center".
- From the Academics drop-down box, select "Transcript: Request Official".
- 5) Under "Request a Paper Transcript," Fill in the required information and submit your request.

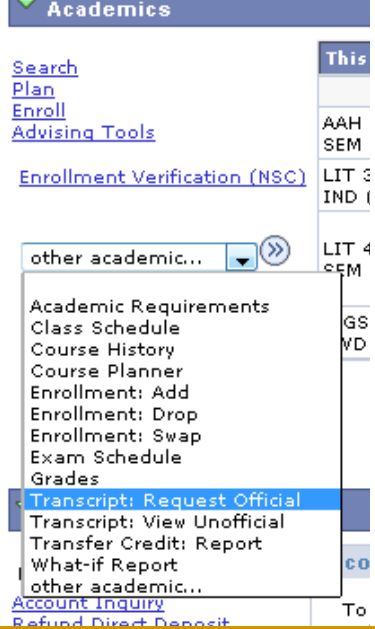